# PORTAL DEL PROVEEDOR UNIVERSIDAD DE MÁLAGA JUNIO 2025

| INTRODUCCIÓN        | 2 |
|---------------------|---|
| DATOS BANCARIOS     | 2 |
| Descripción general | 2 |
| Funcionamiento      | 2 |
| MIS FACTURAS        | 4 |
| Descripción general | 4 |
| Funcionamiento      | 4 |

## INTRODUCCIÓN

Para que los proveedores accedan a este servicio deberán disponer previamente de certificado digital expedido por la Fábrica Nacional de Moneda y Timbre u otros prestadores de servicios de certificación incluidos en la Lista de confianza del Ministerio con competencias en la materia.

# DATOS BANCARIOS

## Descripción general

Este componente permite consultar y modificar los datos bancarios correspondientes al proveedor. El sistema muestra todas las cuentas que tenga registradas en el módulo UNIVERSITAS XXI - ECONÓMICO. Además, es posible registrar nuevas cuentas bancarias nacionales o extranjeras.

Podrá acceder de dos formas:

- 1) Conectándose al Portal de Servicios de UXXI-EC (mediante este <u>enlace</u>), accediendo a '*Datos Bancarios*' y finalmente a '*Datos Bancarios del Proveedor*'.
- Accediendo desde el micrositio web correspondiente al Área Económica (Gerencia), pulsaremos sobre el botón 'Portal del Proveedor' para, a continuación, seleccionar el enlace: '<u>Modificación de Datos Bancarios</u>'.

## Funcionamiento

Al acceder, la persona usuaria puede ver sus cuentas bancarias en la parte inferior de la pantalla. En la parte superior la persona usuaria podrá seleccionar una de las delegaciones que tenga asociadas, y dar de alta una nueva cuenta bancaria asociada a la delegación indicada con el botón "Añadir una nueva cuenta". También podrá, mediante el botón "Modificar cuenta" que se encuentra bajo cada una de las cuentas bancarias registradas, cambiar los datos asociados a una de sus cuentas.

Ya sea mediante el botón "Modificar cuenta", o mediante el botón "Añadir una nueva cuenta", la persona usuaria accederá a la pantalla de edición donde podrá dar de alta una cuenta nueva o editar una previamente existente. Los campos mostrados en la pantalla de edición cambiarán según la persona usuaria decida dar de alta una cuenta nacional o extranjera. Una vez informados los campos, la persona usuaria podrá guardar los cambios o volver a la pantalla anterior descartando los mismos.

Los campos de obligada cumplimentación en la pantalla aparecen con un asterisco rojo. Para poder guardar los datos de la pantalla será necesario que estos datos estén cumplimentados.

Algunos de los campos de información de esta pantalla presentan un icono de búsqueda al lado del campo. Esto significa que la información a registrar en ese campo debe ser seleccionada de una lista de valores previamente guardados en una tabla, y mediante este icono de búsqueda la persona usuaria podrá cumplimentar el dato que este campo debe tener en esta pantalla del tercero. Si lo desea, puede introducir la información manualmente de forma directa en el campo, pero el sistema siempre comprobará que ese dato coincida con alguno de los guardados en esa tabla, y si es así lo mantendrá, en caso contrario lo borrará.

El funcionamiento de la pantalla de edición en el caso de cuentas nacionales tiene las siguientes particularidades:

El campo "País" siempre aparece cumplimentado por defecto con el valor España y no se puede modificar.

Al cumplimentar el campo "Banco" con la entidad bancaria no cancelada a la que pertenece la cuenta en pantalla, el sistema por defecto vuelca este dato en la parte del campo "IBAN" correspondiente, así como en el lugar correspondiente del campo de salida "Número de cuenta".

Cumplimentando por completo la cuenta en formato IBAN, el sistema traduce esta información en el campo "Número de cuenta" reflejando los datos de a cuenta de forma estándar.

El funcionamiento de la pantalla de edición en el caso de cuentas extranjeras tiene las siguientes particularidades:

En el campo "País" no se permite selecciona el valor España.

Si se marca la casilla "Formato IBAN", el sistema validará en pantalla que lo que se registre en el campo "Número de cuenta", cumpla las normas del IBAN.

| Datos bancarios                                                                                                    |                           |
|----------------------------------------------------------------------------------------------------|---------------------------|
| Delegación:                                                                                                    |                           |
| Añadir una nueva cuenta                                                                                               |                           |
|                                                                                                    |                           |
|                                                                                                    |                           |
| ES62<br>Nombre y apellidos<br>Entidad: M.P.C.A. RONDA, CADIZ, ALMERIA, MALAGA Y<br>Dirección de la sucursal<br>ESPAÑA | Cuenta nacional<br>Activa |
| Modificar cuenta Cancelar cuenta                                                                                      |                           |
|                                                                                                    |                           |
| ESG<br>Nombre y apellidos<br>Entidad: BANCO SANTANDER, S.A.<br>Dirección de la sucursal<br>ESPAÑA                     | Cuenta nacional<br>Activa |
| Modificar cuenta Cancelar cuenta                                                                                      |                           |

| Añadir una nueva cuenta  |                                                                                                    |
|--------------------------|----------------------------------------------------------------------------------------------------|
|                          |                                                                                                    |
| Importante               | Antes de añadir o modificar una cuenta, asegúrate de introducir correctamente todos los datos necesarios. En caso de dudas, por favor, dirígete<br>al Servicio de Gestión Económica de la Universidad.<br>Guardar Volver |
| Tipo de Cuenta           | Nacional O Extranjera                                                                                                    |
| Datos de la cuenta       | IBAN:                                                                                                    |
| Dirección de la sucursal | Dirección de la sucursal<br>Localidad:<br>País:<br>ESPAÑA                                                                                                    |
| Datos del titular        | Nombre y apellidos                                                                                                    |
|                          | Guardar Volver                                                                                                    |

## **MIS FACTURAS**

#### Descripción general

Esta herramienta permite que los proveedores puedan consultar las facturas que ha emitido a la Universidad. Para que los proveedores accedan a este servicio, deberán disponer de un usuario que la Universidad le habrá facilitado previamente.

Podrá acceder de dos formas:

- 1) Conectándose al Portal de Servicios de UXXI-EC (mediante este <u>enlace</u>), accediendo a '*Facturas*' y finalmente a '*Mis Facturas*'.
- Accediendo desde el micrositio web correspondiente al Área Económica (Gerencia), pulsaremos sobre el botón 'Portal del Proveedor' para, a continuación, seleccionar el enlace: '<u>Consulte sus facturas</u>'.

#### Funcionamiento

El usuario podrá filtrar las facturas atendiendo a los diversos campos definidos en la pantalla de consulta (número de factura, fechas, estado...) Una vez realizada la consulta el sistema muestra la información en una tabla. el usuario podrá clicar en un número de factura concreto y acceder al detalle de dicha factura.

| Selecciona que quieres consultar | Estado                                               |                | Vencimiento           |   |  |
|----------------------------------|------------------------------------------------------|----------------|-----------------------|---|--|
|                                  | Cualquiera                                           | ✓ Ci           | ualquiera             | * |  |
|                                  | Fecha de Emisión                                     |                |                       |   |  |
|                                  | Desde                                                |                | Hasta                 |   |  |
|                                  | dd/mm/yyyy                                           | 10             | dd/mm/yyyy            | 1 |  |
|                                  | Fecha de Entrada en Regist<br>Desde                  | ro Admi        | nistrativo<br>Hasta   |   |  |
|                                  | dd/mm/yyyy                                           | Ē.             | dd/mm/yyyy            | 1 |  |
|                                  | Fecha de Entrada en Registro Contable<br>Desde Hasta |                |                       |   |  |
|                                  | dd/mm/yyyy                                           | 20             | dd/mm/yyyy            | 1 |  |
|                                  | Factura                                              |                |                       |   |  |
|                                  | Número Serie                                         | Número Factura |                       |   |  |
|                                  |                                                      |                |                       |   |  |
|                                  | Cód. Órgano Gestor                                   | Có             | Cód. Oficina Contable |   |  |
|                                  | Cód. Unidad Tramitadora                              | Nº             | № Asiento Registral   |   |  |
|                                  |                                                      |                |                       |   |  |

| Resultado de la consulta |                   |        |            |                     |                      |            |                                 |
|--------------------------|-------------------|--------|------------|---------------------|----------------------|------------|---------------------------------|
|                          |                   |        |            |                     |                      |            | 🛃 Exportar a Excel 🛛 🚔 Imprimir |
| SERIE/FACTURA            | ASIENTO REGISTRAL | ESTADO | EMISIÓN    | registro<br>Admtvo. | REGISTRO<br>CONTABLE | PAGO       | IMPORTE                         |
| Sin Informar             |                   | PAGADA | 22/09/2009 | 22/09/2009          | 22/09/2009           | 27/10/2009 | 256,04                          |
| ENERO-09                 |                   | PAGADA | 26/01/2009 | 6/02/2009           | 6/02/2009            | 12/02/2009 | 300,00                          |

| etalle de la Factura                                                                                                |           |
|----------------------------------------------------------------------------------------------------|-----------|
|                                                                                                    |           |
|                                                                                                    |           |
| Volver al listado                                                                                                   |           |
|                                                                                                    | _         |
|                                                                                                    | i Imprimi |
|                                                                                                    |           |
|                                                                                                    |           |
| Factura                                                                                                    | ESTADO    |
| ENERO-09                                                                                                    | PAGADA    |
|                                                                                                    |           |
| Datos generales                                                                                                    |           |
| Asiento Registral: No informado                                                                                     |           |
| Descripción: 011101 BECA EN PRACTICAS DEL CENTRO ANDALUZ DE PROSPECTIVA EN CONVENIO CON LA UMA 2008/09. MENSUALIDAD |           |
|                                                                                                    |           |
| Emision: 20/01/2009                                                                                                 |           |
| Importe: 300,00                                                                                                    |           |
| Fechas relevantes                                                                                                   |           |
| Registro Admityo.: 06/02/2009                                                                                       |           |
| Registro Contable: 06/02/2009                                                                                       |           |
| Pago: 12/02/2009                                                                                                    |           |
| Reconocimiento Obligación: 06/02/2009                                                                               |           |
| Ordenación Pago: 11/02/2009                                                                                         |           |
| Anulación: No informado                                                                                             |           |
| Rechazo: No informado                                                                                               |           |
| Comentarios: No informado                                                                                           |           |
|                                                                                                    |           |
| Unidades adnini                                                                                                    |           |
| Órgano Gestor: No informado                                                                                         |           |
| Oficina Contable: No informado                                                                                      |           |
| Unidad Tramitadora: No informado                                                                                    |           |
|                                                                                                    |           |
| Volver al listado                                                                                                   |           |
|                                                                                                    |           |